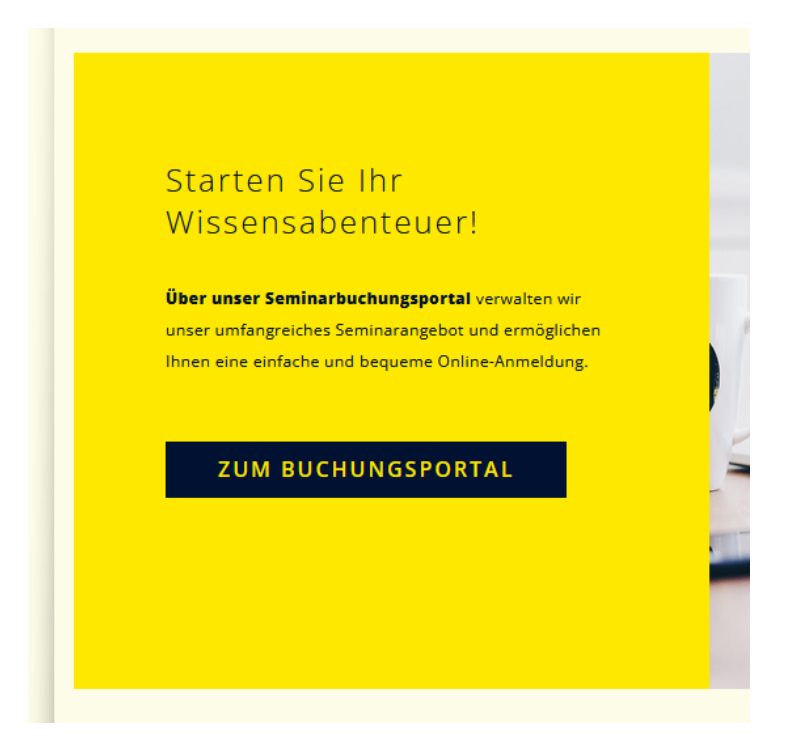

Klicken Sie zunächst auf unsere Schaltfläche "Zum Buchungsportal" um zu unsere Buchungsseite zu gelangen. Diese sieht wie folgt aus:

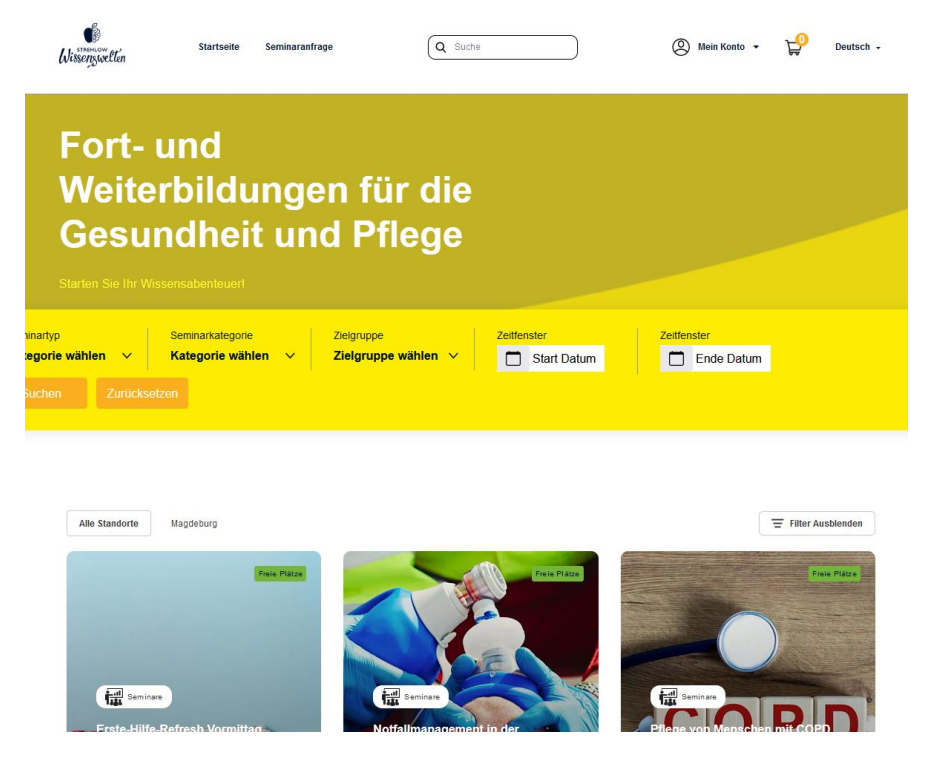

Hier finden Sie eine Übersicht all unserer Seminare und können über eine Suchleiste gezielt nach Ihrem Bedarf schauen. Um eine Anmeldung durchzuführen müssen Sie sich zunächst ANMELDEN oder REGISTRIEREN. Dafür wählen Sie oben rechts "Mein Konto" aus.

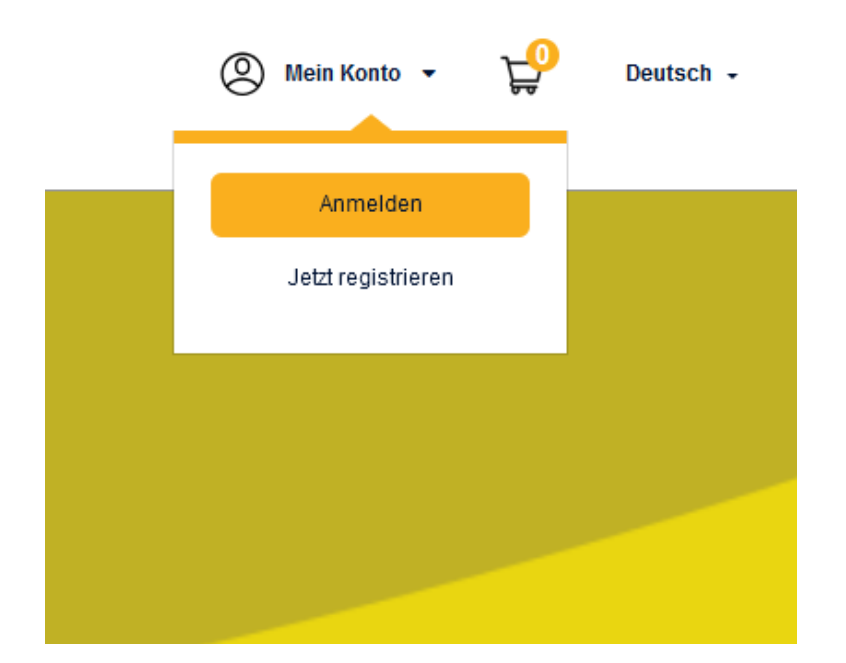

Da wir für einige unserer Kunden bereits Seminaranmeldungen durchgeführt kann es vorkommen, dass Ihre E-Mail bei der *Registrierung* bereits vergeben ist.

| -> Registrieren                           | Wenn nicht füllen Sie die<br>angefragten Daten aus, um                                                                         |
|-------------------------------------------|----------------------------------------------------------------------------------------------------|
| Pflichtfelder                             | ein Konto auf unserem<br>Buchungsportal zu erstellen                                                                           |
| Nachname * Nachname erforderlich E-mail * | Accountart       2       Ihre Daten       3       Passwort         Schrift 1 von 3       Wie planen Sie den Account zu nutzen? |
| E-mail erforderlich<br>Nächster Schritt → | Geschäftlich                                                                                                    |
|                                           | Zitrijek Masherer Sohert                                                                                                    |

| Accountart 2 Ihre Date    | n 3 Passwort        |                                                                                                    |                                                                                                    |
|---------------------------|---------------------|----------------------------------------------------------------------------------------------------|----------------------------------------------------------------------------------------------------|
| 2 von 3                   |                     | 1 Accountart 2 Ihre Dat                                                                                         | en 3 Passwort                                                                                                    |
| Persönliche Angaben       | Pflichtfelder *     |                                                                                                    |                                                                                                    |
|                           |                     | Passwort                                                                                                    | Pflichtfeld                                                                                                    |
| Anrede*                   | Titel               |                                                                                                    |                                                                                                    |
| •                         | ~                   | Passwort*                                                                                                    | Bestätige das Passwort *                                                                                             |
| Vorname *                 | Nachname *          | ۲                                                                                                    | ۲                                                                                                    |
|                           |                     | Passwort erforderlich                                                                                           | Bestätige das Passwort erforderlich                                                                                  |
| E-mail *                  | Telefon             | Mit dem Klick auf "Registrieren" willige ic<br>personenbezogenen Daten ein. Dieses                              | h der dauerhaften Speicherung meiner<br>Einverständnis kann ich jederzeit widerrufen.                                |
| Zusätzliche Telefonnummer | Straße, Hausnummer* | Ich bin damit einverstanden, dass n<br>spezielle Angebote zusendet. Ich ka<br>zum Beispiel über den Abmeldelink | nir Informationen über Schulungen oder<br>Inn meine Einwilligung jederzeit widerrufen,<br>am Ende eines Newsletters. |
|                           |                     | *Ich erkläre mich mit der Verarbeitur                                                                           | ng der eingegebenen Daten einverstanden                                                                              |
| Postleitzahl* Ort*        | Land *              | <ul> <li>*Ich erkläre mich mit den von einver</li> </ul>                                                        | standen.AGB .                                                                                                    |
|                           | ~                   | Captch a                                                                                                    |                                                                                                    |
|                           |                     | YAY6                                                                                                    | YAYE                                                                                                    |

Nachdem Sie alle benötigten Angaben sowie ein Passwort vergeben haben. Bekommen Sie eine E-Mail mit der Aktivierung ihres Kontos.

Für den Fall, dass bei der Registrierung Ihre E-Mailadresse bereits vergeben ist, oder Sie bereits ein Konto erstellt haben, führen Sie eine *Anmeldung* durch.

| · 군 A                | nmelden             |
|----------------------|---------------------|
| E-Mail Adresse *     | Pflichtfelder *     |
|                      |                     |
| Passwort *           |                     |
|                      | ۲                   |
| Captcha              | TPBA                |
| Logindaten speichern | Passwort vergessen? |
| Anr                  | nelden              |

Geben Sie hier Ihre E-Mailadresse, Ihr Passwort und die gefordete Sicherheitsziffernfolge an.

Wenn Ihre E-Mailadresse bei der Registrierung bereits vergeben war oder Sie Ihr Passwort vergessen haben, setzen Sie das Passwort zurück, indem Sie "Passwort vergessen" klicken.

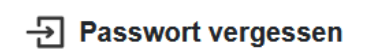

Wenn Sie Ihre Zugangsdaten nicht mehr wissen, geben Sie die E-Mail Adresse ein, mit der Sie sich registriert haben

| Captcha |           |      |
|---------|-----------|------|
| Captcha |           | TPBA |
|         |           |      |
|         | Senden -> |      |

Zurück

Folgen Sie anschließend dem Link in der anschließend an Sie gesendeten E-Mail.

bitte verwenden Sie zur Änderung Ihres Passworts folgenden Link:

Passwort festlegen / zurücksetzen

Bei Fragen können Sie sich gerne an uns wenden.

Strehlow Wissenswelten

Mittagstraße 1a 39124 Magdeburg

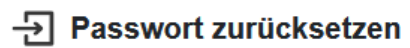

|                         | 0 |
|-------------------------|---|
| estätige das Passwort * |   |
|                         | ø |

Nun können Sie ein neues Passwort für ihr Konto auswählen.

Zurück